## Posting Budget Billing Memo Invoices

Last Modified on 09/10/2024 11:50 am CDT

Post Memo Invoices for Budget Billing Tanks.

1. Navigate to Energy / Equal Bills / Posting.

Note: Memo billing is a request for a monthly payment.

2. Select the Cycle and Location from the Filter section. Enter the Invoice Date, Due Date, and Location.

| Image: Solution of the second state of the second state | e 09/03/2024<br>e 09/25/2024<br>n 00MAIN |
|----------------------------------------------------------------------------------------------------|------------------------------------------|
| Image: Anderson Barry 1600 85975465 BA Tank 0   Image: Cowgill Bob 500 756458 Home Heat 00   Image: Ade James 500 250156 Home Heat 500 Location   Image: Cowgill Bob 800 A123C589 Home Heat 150 Filter Cycle                                                                                                    | e 09/25/2024                             |
| Image: Cowgill Bob 500 756458 Home Heat 00   Image: Cowgill Bob 500 250156 Home Heat 500 Location   Image: Cowgill Bob 800 A123C589 Home Heat 150 Filter Cycle   Image: Comgill Bob Image: Comgill Bob Ima                                                                                                    | n 00MAIN                                 |
| Image: Ade James 500 250156 Home Heat 50   Image: Descent restor Tommy 800 A123C589 Home Heat 150   Image: Descent restor Tommy 800 A123C589 Home Heat 150   Image: Descent restor Tommy 800 A123C589 Home Heat 150   Image: Descent restor Tommy Filter Cycle Location                                                                                                    | n 00MAIN                                 |
| Tester Tommy 800 A123C589 Home Heat 150                                                                                                    |                                          |
| Filter<br>Cyck<br>Location                                                                                                    |                                          |
| Create                                                                                                    | Payment                                  |
| Date 0<br>Method                                                                                                    | 9/10/2024 <u></u>                        |

3. Choose the Bills to be posted by selecting each Post checkbox on the appropriate bill line in the grid or by

selecting Tag All.

4. Select OK.

Note: Memo Invoices are not posted to the G/L, but Payments are posted to the G/L.